# Bienvenido

### al confortable y seguro mundo **móvil**

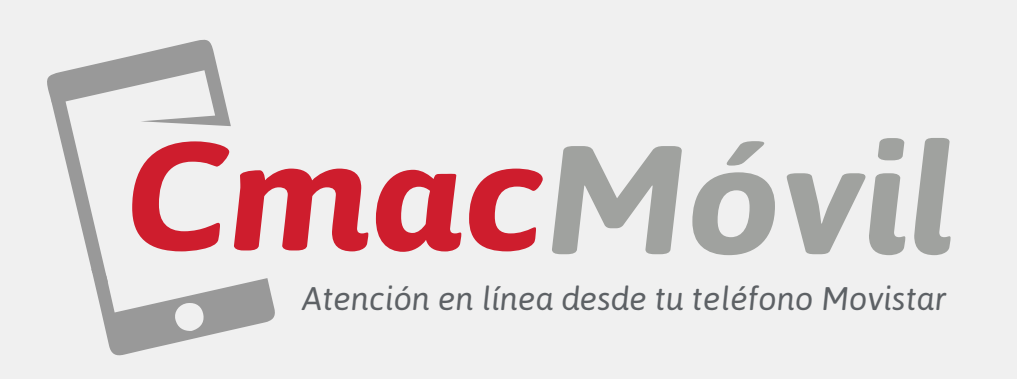

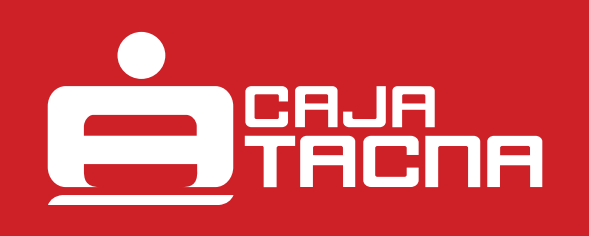

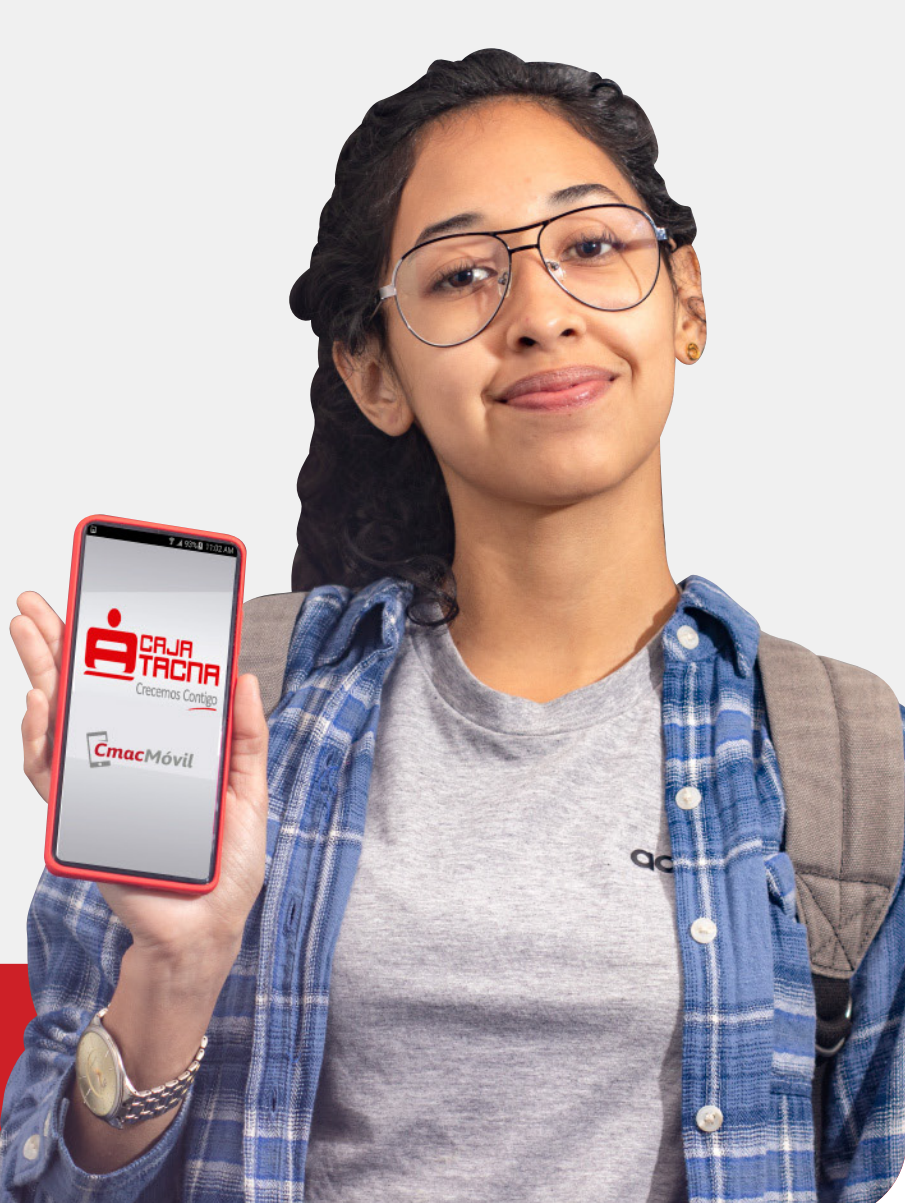

GU-S-CM-01-21

Información actualizada a 01.07.21

Página 1 de 12

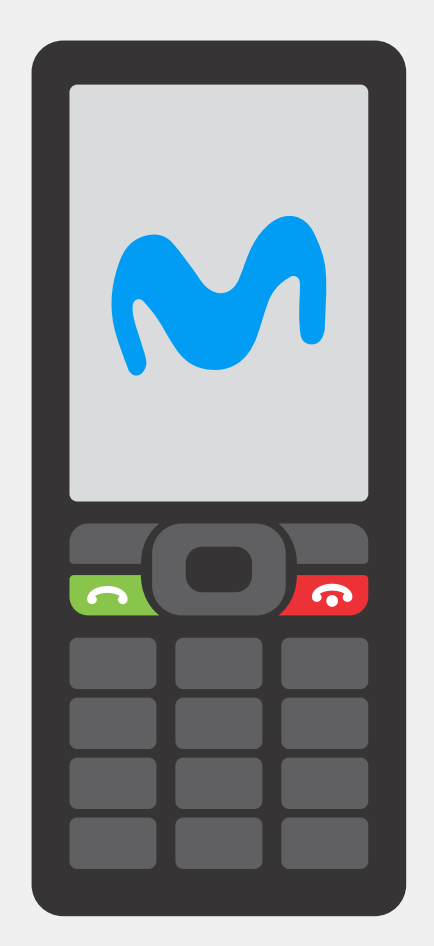

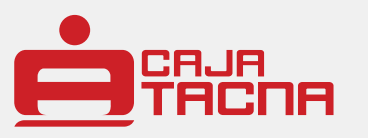

## ¡Felicitaciones!

Este nuevo canal de atención es el resultado del esfuerzo de un grupo de Cajas Municipales que se han unido con el fin de brindar un mejor servicio, permitiéndole a nuestros clientes realizar diversas operaciones en línea, desde cualquier teléfono Movistar.

**CMAC Móvil** es una nueva forma de administrar tu dinero cuando lo necesites, las 24 horas del día, los 7 días de la semana.

El servicio aplica a teléfonos postpago y prepago que accederán a la tecnología USSD\*. A continuación se detallan los pasos a seguir para la afiliación al servicio y cada tipo de operación.

Recuerda seguir las instrucciones que aparecerán en la pantalla de tu teléfono para cada operación que desees realizar.

#### Todas tus operaciones están protegidas por tu clave de acceso secreta.

(\*) A la fecha, el único equipo que no soporta la tecnología USSD es el NOKIA LUMIA con SO Windows Phone 7 de los modelos 510, 610, 710, 800 y 900.

### Afiliación

A continuación detallamos los pasos para tu afiliación al servicio:

- **1.** Debes tener una línea Movistar habilitada, **no** necesitas tener saldo o servicio de internet móvil.
- Acércate a alguna de nuestras agencias de Caja Tacna y solicita la afiliación al servicio CMAC Móvil, presenta tu DNI, confirma tus datos y número de celular Movistar. También puedes afiliarte a través de Tu Caja Por Internet (siempre y cuando te encuentres afiliado a este canal electrónico).

Deberás vincular las cuentas a utilizar, asignarles un
nombre corto o alias fácil de recordar, luego crea tu clave secreta de acceso al servicio de 4 dígitos y firma tu Constancia de Afiliación a Canales Electrónicos y Servicios.

Horario de restricción entre las 22:00 horas y las 6:00 horas del día siguiente, no se podrá realizar ninguna transacción monetaria (Transferencias a Cuentas Propias y de Terceros, Pago de Cuota de Créditos Propios y de Terceros, y Recargas Virtuales). Durante ese periodo sólo se tendrá acceso para realizar las opciones de consultas.

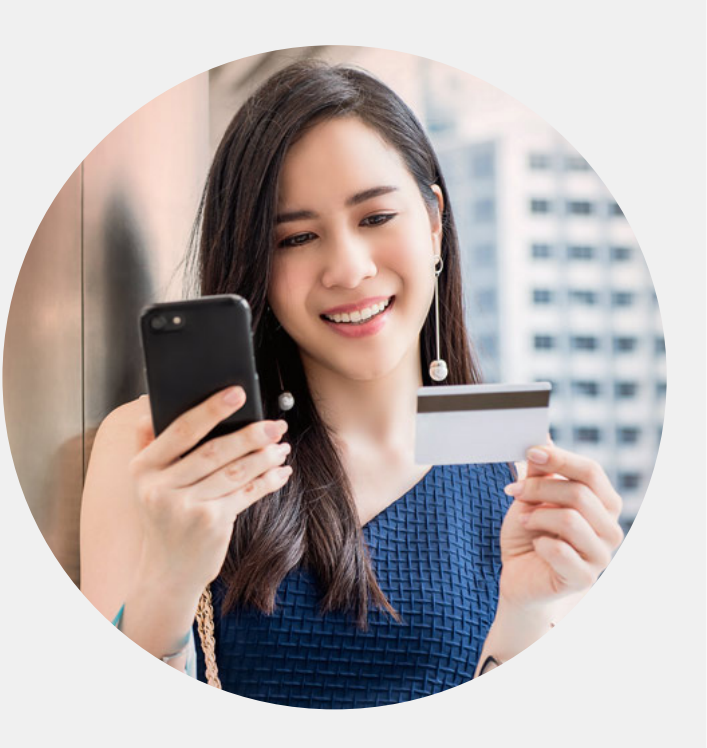

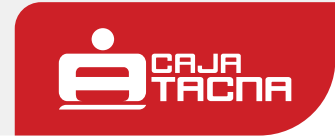

#### Pasos para realizar operaciones

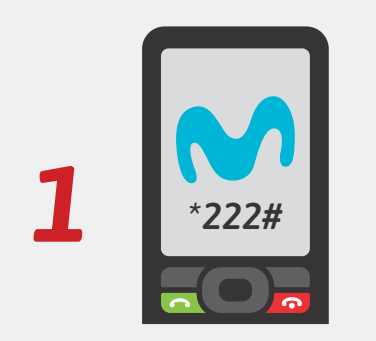

Marca \*222# y presiona la tecla de envío 🔼

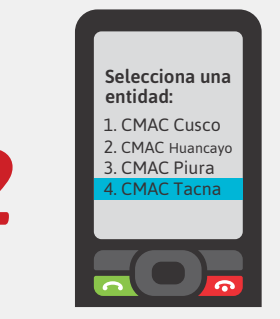

Elige Caja Tacna entre las opciones y presiona

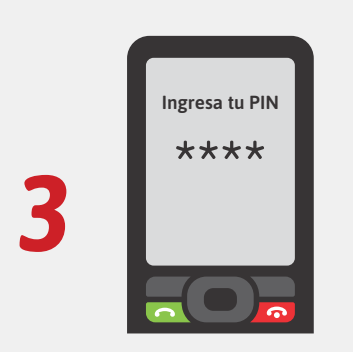

Ingresa tu clave secreta de acceso de 4 dígitos y presiona la tecla <

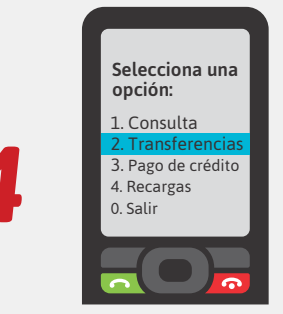

Selecciona la operación que necesitas realizar y presiona la tecla de envío 🔼

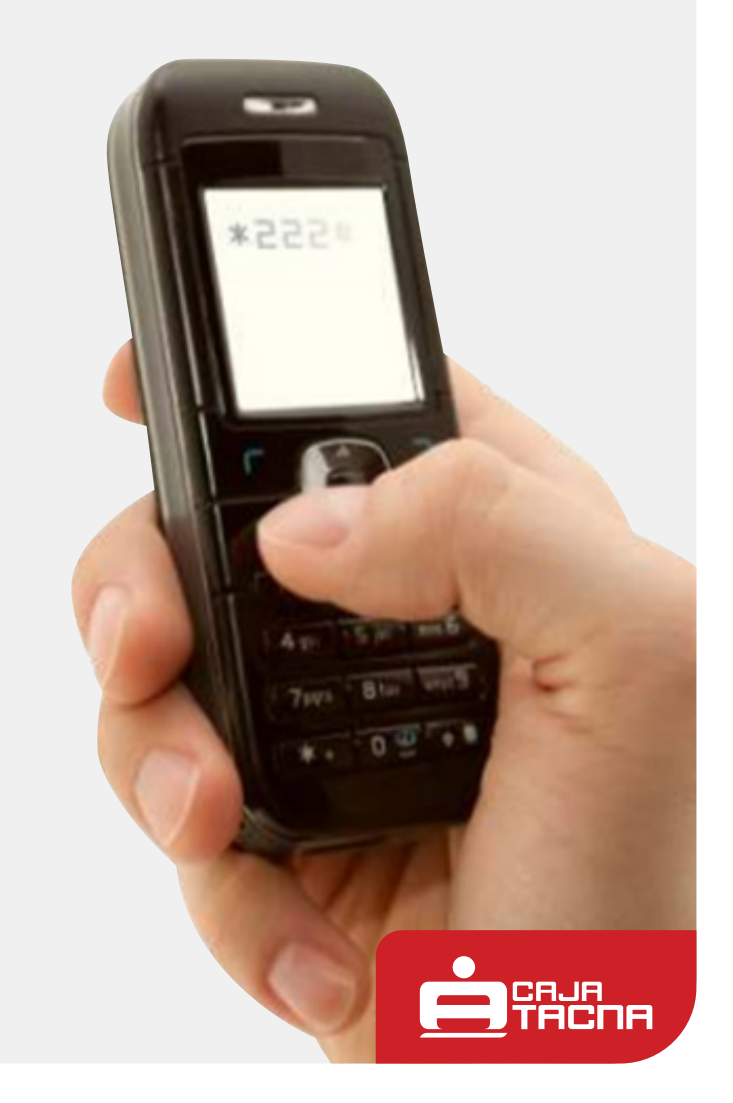

Información actualizada a 01.07.21

Página 4 de 12

### Para realizar consulta de saldos

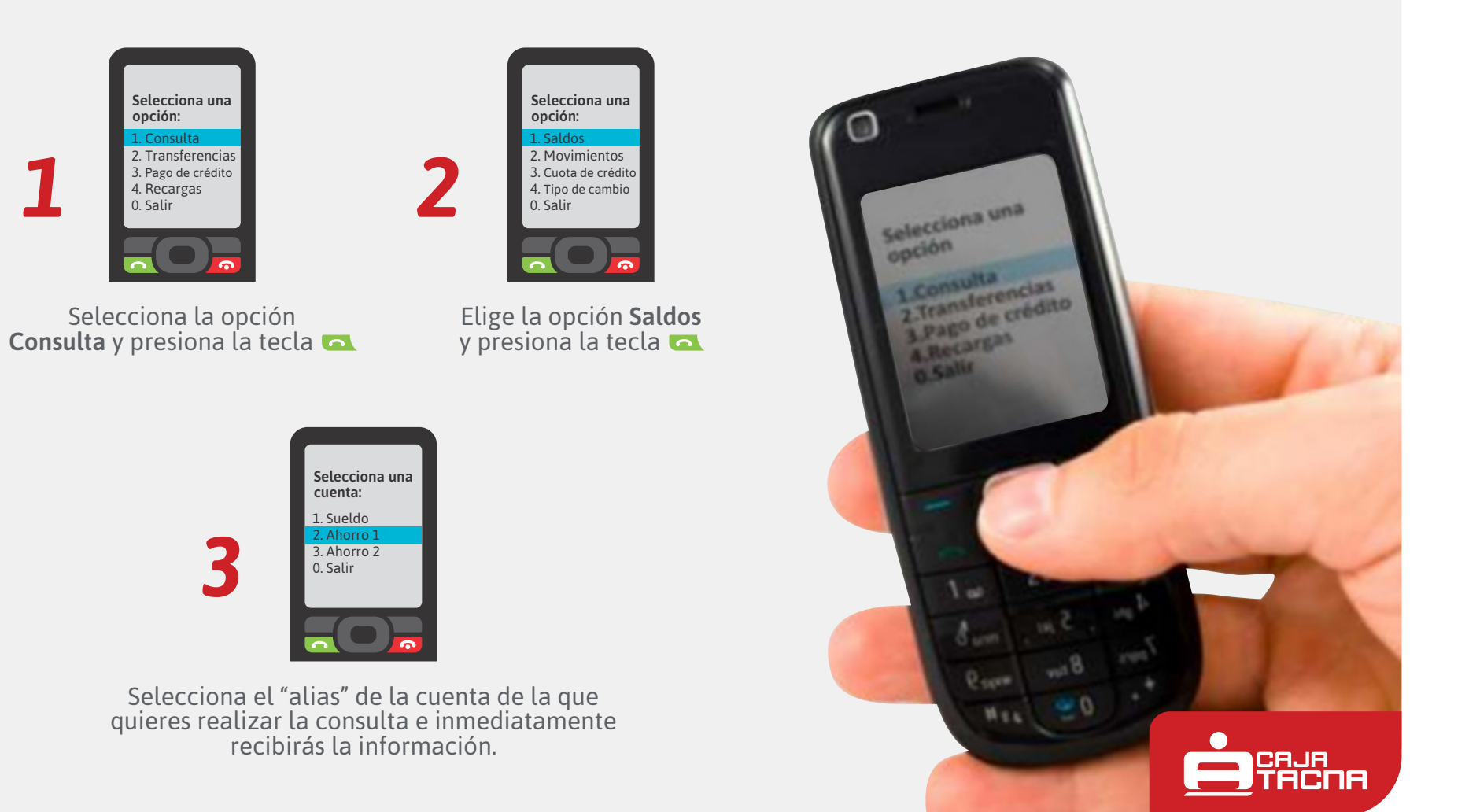

Información actualizada a 01.07.21

### Consulta de movimientos

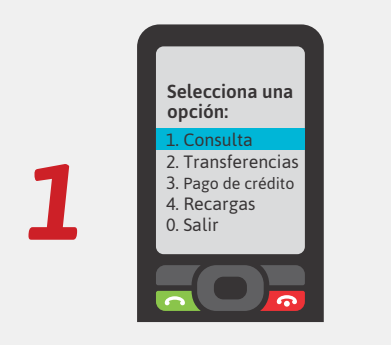

Selecciona la opción **Consulta** y presiona la tecla 🕰

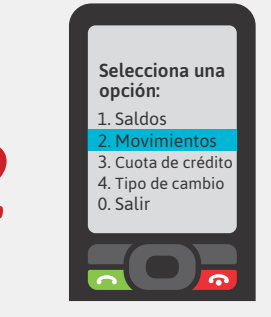

#### Elige la opción **Movimientos** y presiona la tecla 🔼

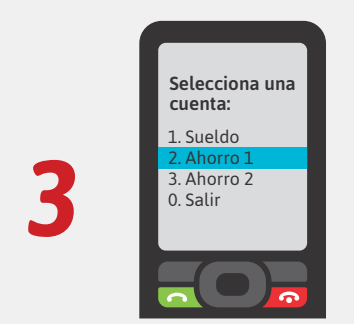

Selecciona el "alias" de la cuenta de la que quieres realizar la consulta de movimientos.

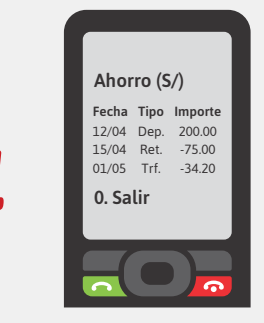

Inmediatamente recibirás la información solicitada.

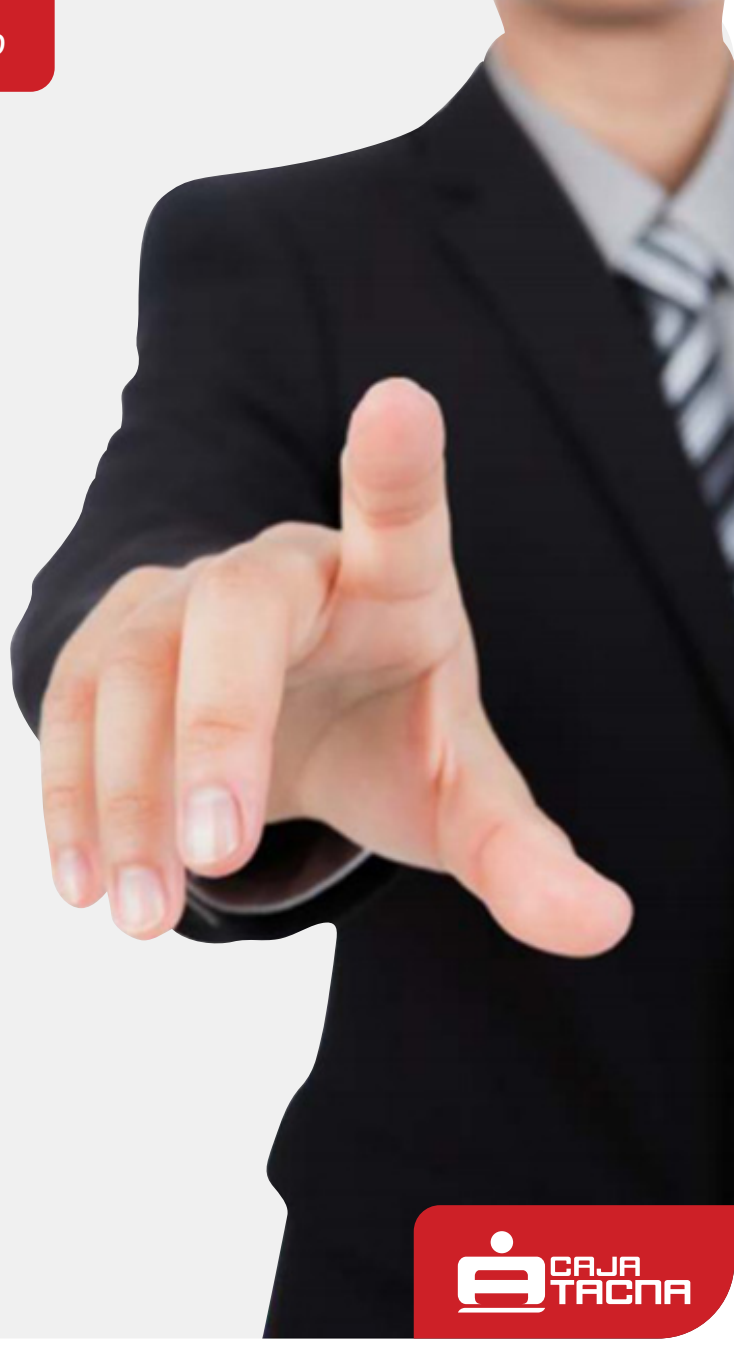

#### GU-S-CM-01-21

Información actualizada a 01.07.21

Página 6 de 12

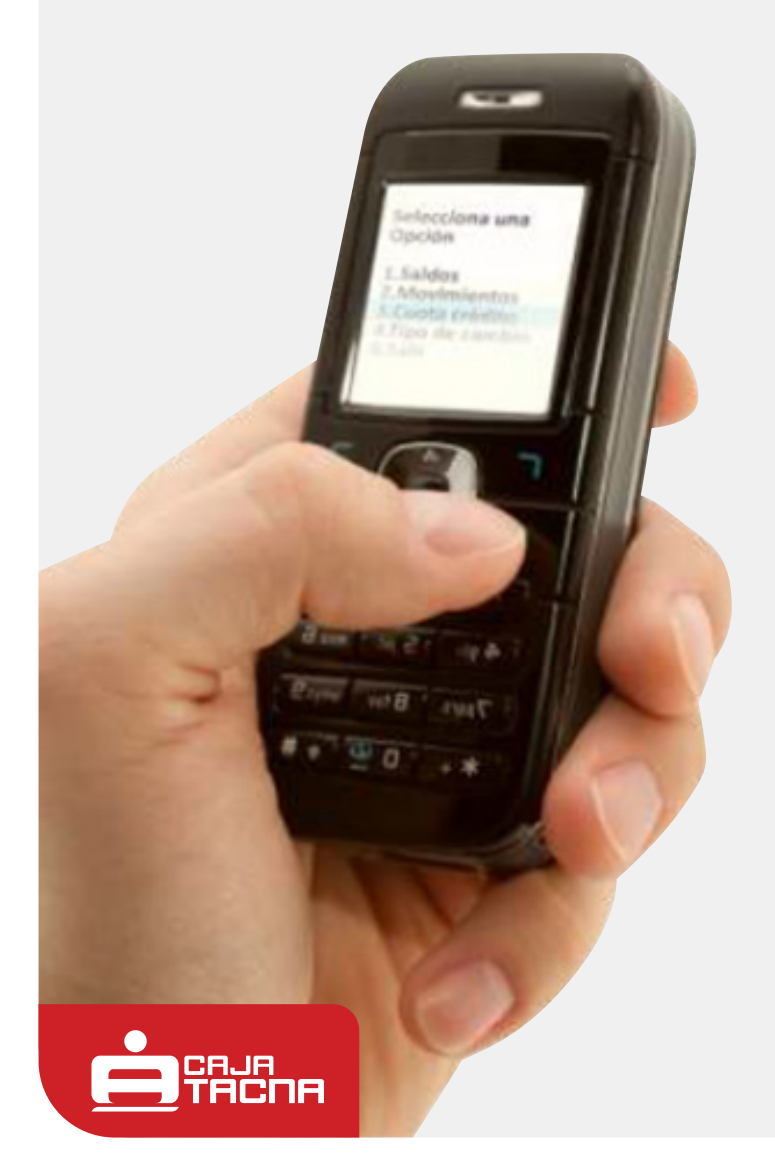

### Para consulta de créditos

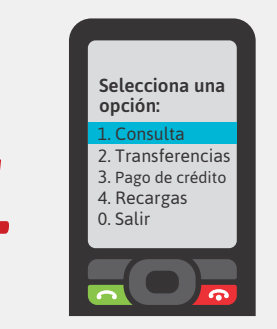

Selecciona la opción **Consulta** y presiona la tecla 🔼

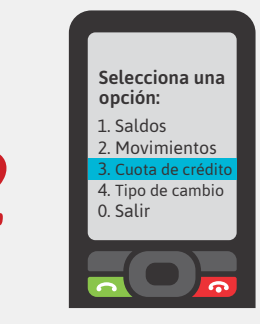

Elige la opción **Cuota de** crédito y presiona la tecla 🔼

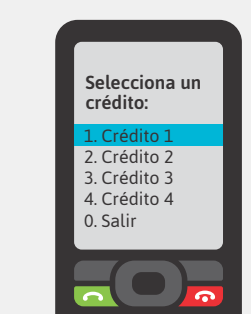

Selecciona el "alias" del crédito del que quieres realizar la consulta.

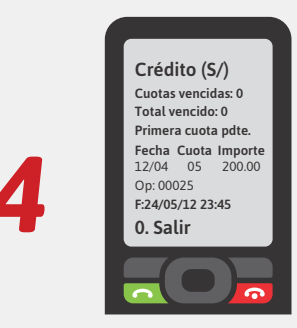

Inmediatamente recibirás la información solicitada.

### Para realizar transferencias

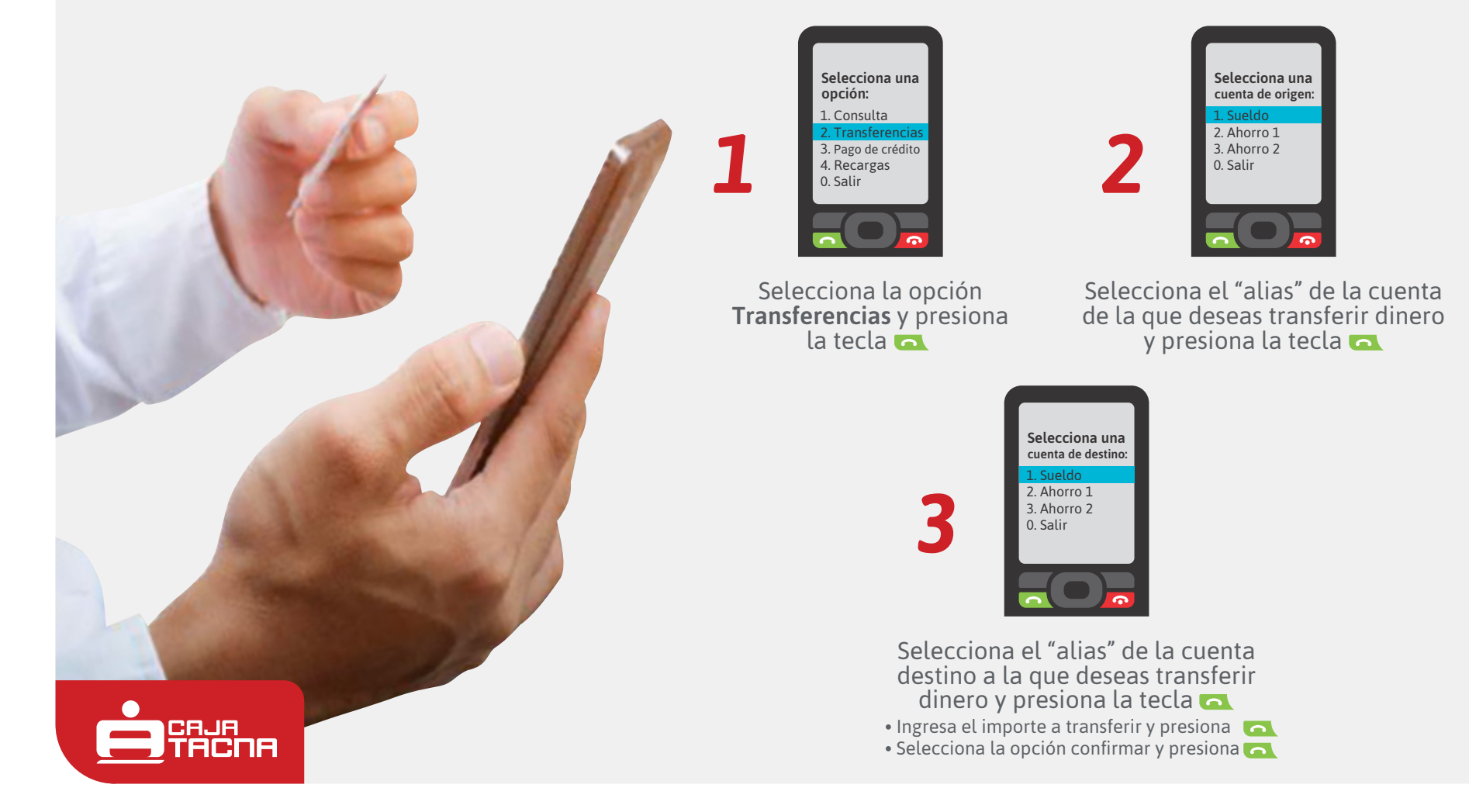

Información actualizada a 01.07.21

### Realizar pago de créditos

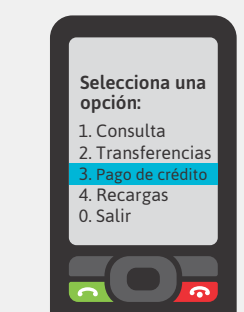

Selecciona la opción **Pago de** crédito y presiona la tecla

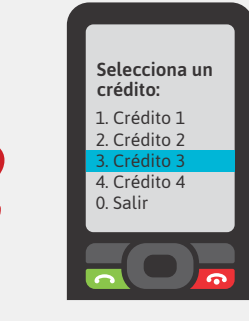

Selecciona el "alias" del crédito que deseas pagar y presiona la tecla

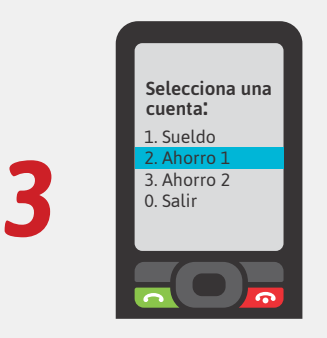

Selecciona el "alias" de la cuenta de la cual realizarás el retiro para el pago del crédito y presiona la tecla • Ingresa el importe a pagar y presiona • Selecciona la opción confirmar y presiona

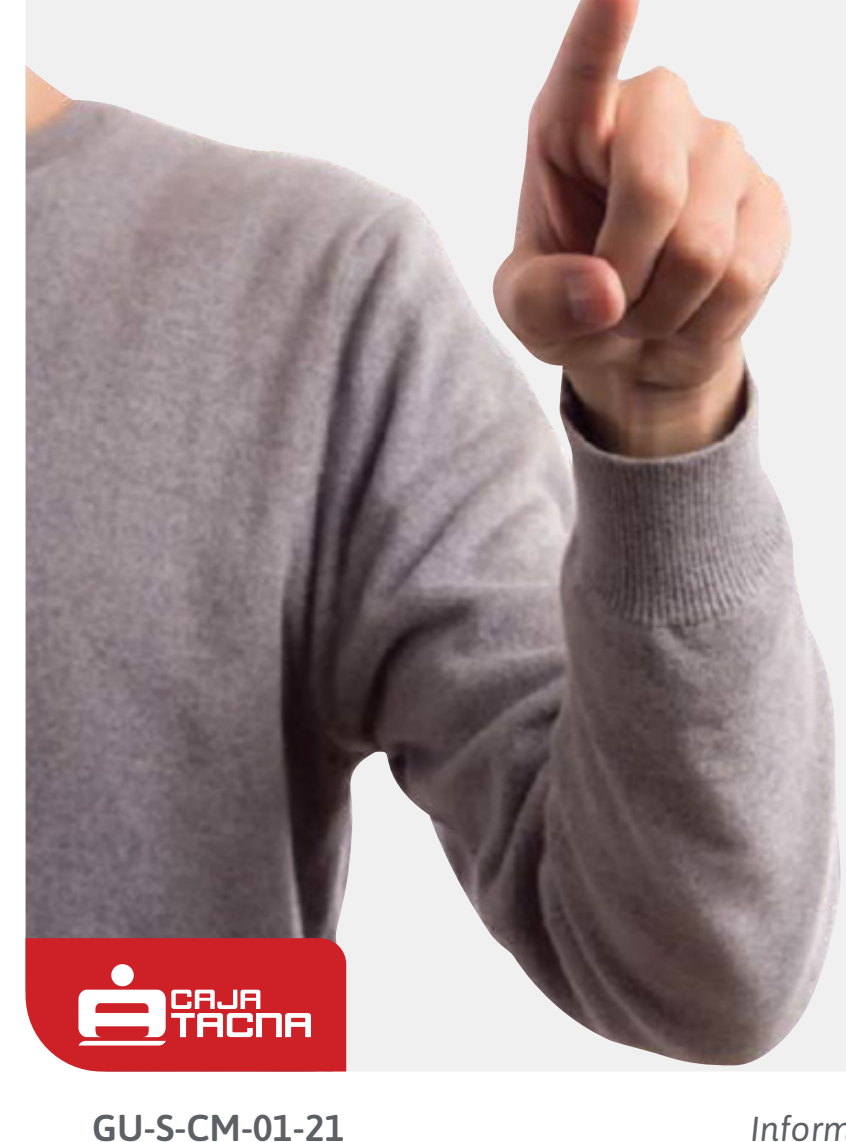

#### **Recarga de celular**\*

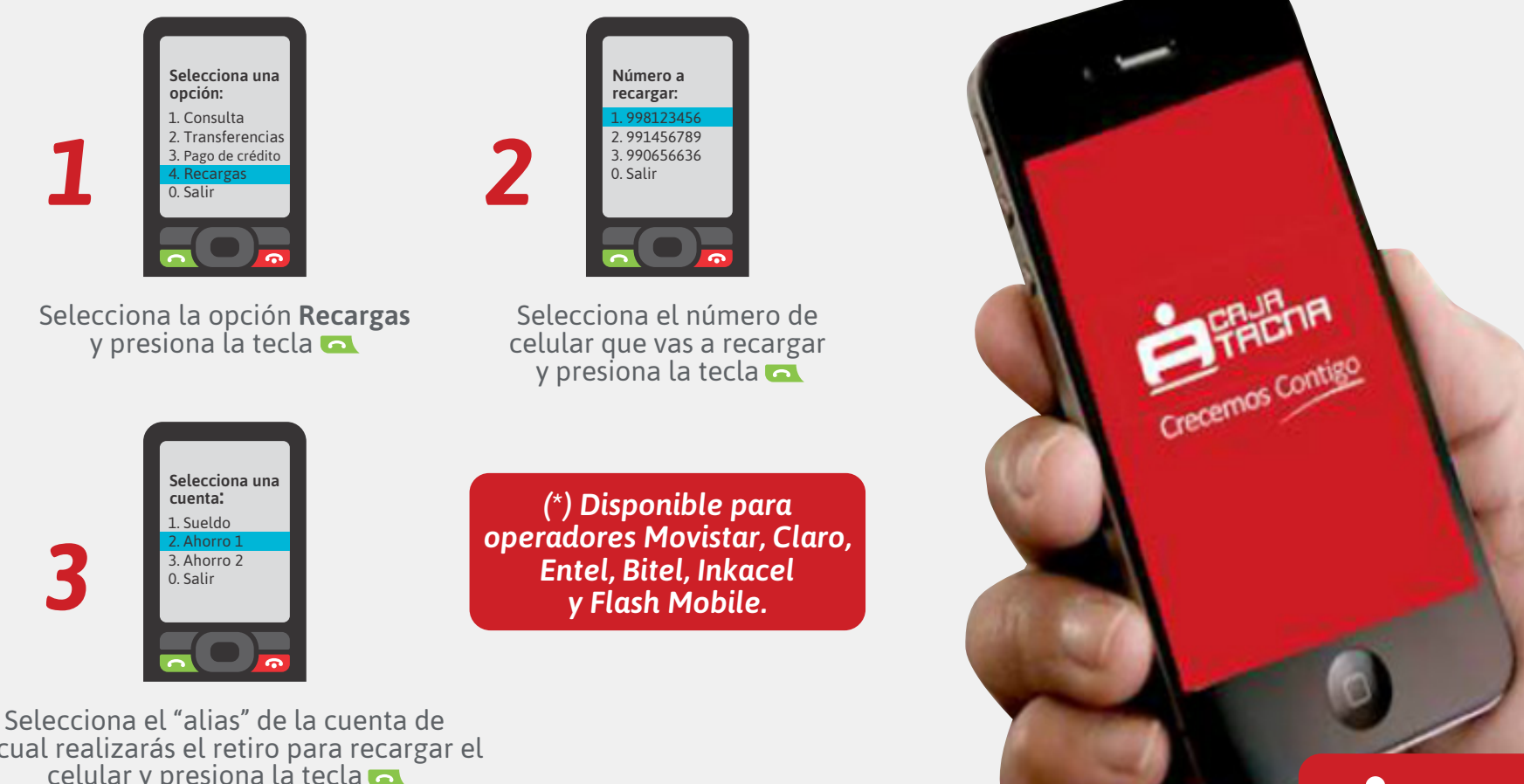

la cual realizarás el retiro para recargar el celular y presiona la tecla 🔼 • Ingresa el importe a recargar y presiona 🛛 🔼 Selecciona la opción confirmar y presiona

#### GU-S-CM-01-21

Información actualizada a 01.07.21

Página 10 de 12

#### **Nuestras comisiones\***

|                      | Transferencias a<br>cuentas propias<br>y de terceros | Pago de créditos<br>propios y de terceros<br>con cargo en cuenta | Operaciones<br>denegadas | Consultas y<br>Recargas |
|----------------------|------------------------------------------------------|------------------------------------------------------------------|--------------------------|-------------------------|
| Moneda<br>Nacional   | Gratuitas                                            | Gratuitas                                                        | Sin costo                | Gratuitas               |
| Moneda<br>Extranjera | Gratuitas                                            | Gratuitas                                                        | Sin costo                | Gratuitas               |

### Límites y condiciones

|        | Transferencias a cuentas per<br>créditos propios y de ter | Recargas<br>Virtuales |           |
|--------|-----------------------------------------------------------|-----------------------|-----------|
|        | Soles                                                     | Dólares               | Recarga   |
| Mínimo | S/ 10.00                                                  | US\$ 5.00             | S/ 3.00   |
| Máximo | S/ 6,000.00                                               | US\$ 2,000.00         | S/ 100.00 |

(\*) El débito de la comisión rige en función a las condiciones establecidas por Caja Tacna, las mismas que se encuentran disponibles en www.cmactacna.com.pe o en cualquiera de nuestras agencias a nivel nacional.

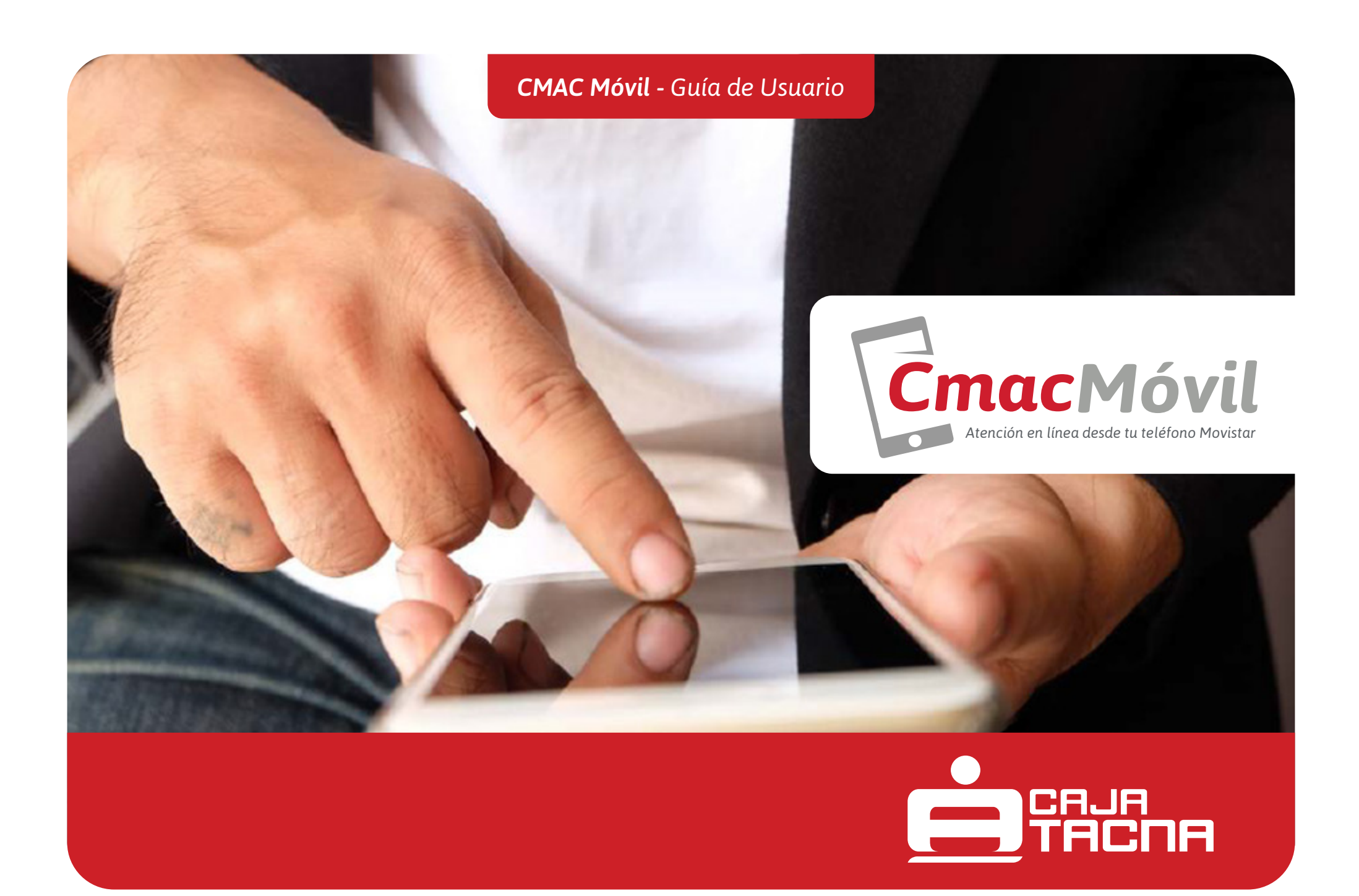

Información actualizada a 01.07.21